## **UCDC New User Account Onboarding Instructions**

(Changing your temporary password)

## **Changing Your Password**

 You will receive an email with your username and temporary password from communications@ucdc.edu for students and <u>itsupport@ucdc.edu</u> for everyone else.

| UCDC                                                                                                    |                         |
|----------------------------------------------------------------------------------------------------|-------------------------|
| asesay@ucdc.edu                                                                                               |                         |
| Update your password                                                                                          |                         |
| You need to update your password beca<br>the first time you are signing in, or becau<br>password has expired. | use this is<br>ise your |
|                                                                                                    |                         |
|                                                                                                    |                         |
|                                                                                                    |                         |
|                                                                                                    | Sign in                 |
| Welcome to the University of California,<br>Center!                                                           | Washington              |

- 2. Go to https://portal.office.com and sign in with your username and temporary password.
- 3. You will be required to change your password at this time. The "Update your password" page will appear.
  - a. Enter your temporary password.
  - b. Enter a **NEW** password and verify the new password.

| Password length     | Minimum 8 characters – max 256                                                                             |
|---------------------|----------------------------------------------------------------------------------------------------|
| Password complexity | Three out of the four following:<br>– lowercase character<br>– uppercase character<br>– number<br>– symbol |
| Allow characters    | - A - Z<br>- a - z<br>- 0 - 9<br>- @ # \$ % ^ & *! + = [] {} \\ \`. ? /`~ "(); < ><br>- blank space        |

4. The password must be unique

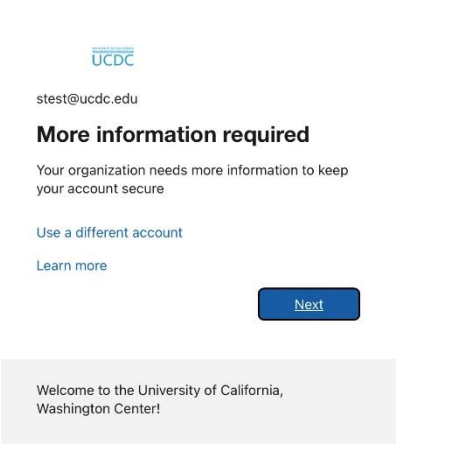

- 5. After your password is changed the "More information required" page will appear.
  - Press the Next button.
  - You will see "Success!"
  - o Press "Done"

| UCDC |                                                                                                   |
|------|---------------------------------------------------------------------------------------------------|
|      | Keep your account secure                                                                          |
|      | Success!                                                                                          |
|      | Great job! You have successfully set up your security info. Choose "Done" to continue signing in. |
|      | Default sign-in method:                                                                           |

## You must change your password from the 3<sup>rd</sup> floor computer lab or from your phone if you haven't done so already. Do not try to connect your phone to the Wi-Fi while changing your password.

Note: Students and Guests are only authorized to connect to the UCDC-Student Wi-Fi. Any attempts to use other Wi-Fi connections in the building will result in your connectivity being disabled. You must contact IT to re-enable your account.

|   | Wi-Fi                             |              |
|---|-----------------------------------|--------------|
| ~ | UCDC-STUDENT<br>Unsecured Network | <b>२</b> (i) |